1. For both the Urgent Care / Emergency Department: *Initial Assessment of Blood and Body Fluid Worksheet and* Discharge Summary documents entering the *"Document queue":* 

| Patient             |                  |
|---------------------|------------------|
| Zztest, Patient     |                  |
| PHIN #              | 11111111         |
| Birthdate           |                  |
| Health Care Reports | ~                |
| PEP                 | ~                |
| Created             | 06/14/2020       |
| Received            | 07/12/2020       |
| Reviewed            |                  |
| Priority            | Normal $\sim$    |
| From                |                  |
|                     | First Name       |
| Report Author       | Last Name        |
| Description         | Include filename |
| f.                  |                  |
| 🛅 F                 | ïle Document     |
| Walk-in Clinic, AFG | ~                |

- a. Select Main Folder: Health Care Reports
- b. Select Sub Folder: PEP
- c. Associate with 'Date Received' also known as date stamped or date received into the clinic
- Associate with 'Date Created'- the true date for historical documents (date of the paper copy, not the date the historical document was scanned into the EMR)
- e. Select the generic WICCC provider OR continue to follow the site process to date
- 2. Upon filing the referral select the EMR Section> Encounter Notes tab
  - a. Select the green plus sign next to 'Client Services' >from the list of history select 'Post-Exposure Prophylaxis (PEP)'
  - b. In the details drop down select the site the referral directed to
  - c. In the date field select the date the referral was received
  - d. Select Save and Close

|                                                               |                                                   | FilterAll Items                                                                                                    | $\sim$    | Providers   | All | Include Arc                                                                                                    | hive        |
|---------------------------------------------------------------|---------------------------------------------------|----------------------------------------------------------------------------------------------------|-----------|-------------|-----|----------------------------------------------------------------------------------------------------|-------------|
|                                                               | Client S                                          | Services                                                                                                    |           | ×           | Ö   | 📄 0 👔 🔗 🖨 🛛 Open All 🛛 Hide                                                                                                    | e Al        |
| History                                                       | у                                                 |                                                                                                    |           |             | ^   | Non-Drug - Allergy - None Known                                                                                                    | -           |
|                                                               | Pelvic I                                          | Pain Program                                                                                                    |           | ^           |     | Drug Intolerances                                                                                                    |             |
|                                                               | Physio                                            | therapy - External                                                                                                    |           |             |     | Drug - Intolerance - None Known                                                                                                    |             |
|                                                               | POST-E                                            | xposure Prophylaxis (PEP)                                                                                                    |           |             |     | Non-Drug Intolerances                                                                                                    |             |
|                                                               | Produc                                            | L/ Equipment vendor                                                                                                    |           |             |     |                                                                                                    |             |
|                                                               | Produc                                            | m for Assertive Community Treatme                                                                                                    | nt (PACT) | ~           |     | Non-Drug - Intolerance - None Known                                                                                                    |             |
| <                                                             | Produc                                            | n / Equipment Vendor<br>m for Assertive Community Treatme                                                                                                    | nt (PACT) | >           |     | Non-Drug - Intolerance - None Known                                                                                                    | D           |
| <<br>Details                                                  | Produc<br>Proora<br>s                             | a r Equipment Vendor<br>m for Assertive Community Treatme<br>ACCESS Fort Garry                                                                                                    | nt (PACT) | <b>`</b>    | ŀ   | Non-Drug - Intolerance - None Known - Eamily History None Recorded                                                                                                    | Ð           |
| C Details                                                     | Produc<br>Proora<br>s                             | A requipment vendor<br>m for Assertive Community Treatme<br>ACCESS Fort Garry                                                                                                    | nt (PACT) | <b>``</b>   | •   | Non-Drug - Intolerance - None Known                                                                                                    | Ð           |
| Details<br>re Note<br>ear<br>Date                             | Produc<br>Proora<br>s                             | A CEQUIPMENT Vendor<br>m for Assertive Community Treatme<br>ACCESS Fort Garry                                                                                                    | nt (PACT) | →<br>→<br>↓ | ŀ   | Non-Drug - Intolerance - None Known  Eamily History  None Recorded  Lifestyle 2020-Oct-01 Tobacco - Never a User                                                                                | 0           |
| re Note<br>ea<br>Date                                         | Produc<br>Proora<br>s                             | A cqupment vendor  m for Assertive Community Treatme  ACCESS Fort Garry  I3/19/2021  IMDD/YYYY                                                                                                    | nt (PACT) | ~           | ŀ   | Non-Drug - Intolerance - None Known  Eamily History  None Recorded  Lifestyle 2020-Oct-01 Tobacco - Never a User  Client Services                                                               | 0           |
| re Note<br>ea<br>Date<br>n End Da<br>Status                   | Produc<br>Proora<br>s iž                          | A coupriment vendor  for Assertive Community Treatme  ACCESS Fort Garry  I3/19/2021  IMDD/YYYY  IMDD/YYYY  IMDD/YYYY  IMDD/YYYY  IMDD/YYYY  IMDD/YYYY  IMDD/YYYY  IMDD/YYYY  IMDD/YYYY  IMDD/YYYY  IMD/YYYY  IMD/YYYY  IMD/YYYY  IMD/YYYY  IMD/YYYY  IMD/YYYY  IMD/YYYY  IMD/YYYY  IMD/YYYY  IMD/YYYY  IMD/YYYY  IMD/YYYY  IMD/YYYY  IMD/YYYY  IMD/YYYY  IMD/YYYY  IMD/YYYY  IMD/YYY  IMD/YYY  IMD/YYY  IMD/YYY  IMD/YYY  IMD/YYY  IMD/YYY  IMD/YYY  IMD/YYY  IMD/YYY  IMD/YYY  IMD/YYY  IMD/YYY  IMD/YYY  IMD/YYY  IMD/YYY  IMD/YYY  IMD/YYY  IMD/YYY  IMD/YYY  IMD/YYY  IMD/YYY  IMD/YYY  IMD/YYY  IMD/YYY  IMD/YYY  IMD/YYY  IMD/YY  IMD/YYY  IMD/YYY  IMD/YYY  IMD/YY  IMD/YYY  IMD/YYY  IMD/YY  IMD/YY | nt (PACT) | ×           |     | Non-Drug - Intolerance - None Known    Eamily History  None Recorded   Lifestyle  2020-Oct-01 Tobacco - Never a User  Client Services  Churchill Medical Clinic                                 | 0           |
| Details<br>Details<br>Date<br>Date<br>n End Da<br>Status      | Produc<br>Proora<br>s 2<br>uate M<br>s M          | A coupriment vendor<br>m for Assertive Community Treatme<br>ACCESS Fort Garry<br>IS/19/2021                                                                                                    | nt (PACT) | ×           | ŀ   | Non-Drug - Intolerance - None Known    Eamily History  None Recorded    Lifestyle  2020-Oct-01 Tobacco - Never a User   Client Services  Churchill Medical Clinic  External Medications         | D<br>D      |
| Details<br>re Note<br>a Date<br>n End Da<br>Status<br>Life St | Produc<br>Progra<br>s 2<br>ate 1<br>s 1<br>tage 2 | Access Fort Garry  Access Fort Garry  Access Fort Garry  MMDD/YYYY  MMDD/YYYY  MMDD/YYYY  Access or older  Access or older  Access or older                                                                                                    | nt (PACT) | ×<br>×      |     | Non-Drug - Intolerance - None Known  Eamily History  None Recorded  Lifestyle 2020-Oct-01 Tobacco - Never a User  Client Services  Churchill Medical Clinic  External Medications None Recorded | 0<br>0<br>0 |

- 3. Within 24 hours of receiving the referral contact with the patient and appointment MUST occur. Within the scheduler
  - a. Select the provider and date to book
  - b. Right click on the appointment time and select 'Create Appointment'
  - c. Set the Type to 'Long Visit'
  - d. Set the Reason to Trauma (Primary Care Sites) or Reproductive Health (WICCCs)
  - e. Select 1 hour for duration

## Contact with patient to book must be attempted no less than 3 times

| Appointment Details |                                     |         |          |                     | ×                         |
|---------------------|-------------------------------------|---------|----------|---------------------|---------------------------|
| Loads Settings from | this Patient's Previous Appointment |         |          |                     | ACCESS Fort Garry Walk-In |
| Byman, Laura        | rry Walk- In V                      | Arrived |          |                     | P                         |
| Details             |                                     |         | _        |                     | ,                         |
| Appointment Date    | 2020-Jul-14                         |         | Туре     | Long Visit          | ~                         |
| Appointment Time    | 8:00am                              | Ø       | Reason   | Reproductive Health | ~                         |
| Appointment Length  | 60 minutes (9:00am) ~               | •       | Location | O Provider's Office | ~                         |
| Referred By         | None                                |         | Priority |                     | ~                         |
| Other Providers     | ~                                   |         | Insurer  | MHSC                | ~                         |
| Room                | None                                | Q       |          |                     |                           |

- 4. In situations where the patient does not present for scheduled appointment:
  - a. Right click on appointment>Select No show
  - b. PCA contacts patient to check if patient would like to rebook
  - c. PCA attempts to contact 3 times if no contact is made a letter is generated and sent to the patient
  - d. PCA documents steps within patient section notes tab

| <b>.</b>  | Intie: Dr. V SUTTX: IV V Patient Status               |
|-----------|-------------------------------------------------------|
| Traffic   | Demographics Other Relationships Notes Status History |
| 1         | Written To? aadeleyeolusae                            |
| Patients  | Subject                                               |
| E         | Note                                                  |
| Documents |                                                       |
| \$        |                                                       |
| Claims    |                                                       |

- 5. Patient Presents for appointment:
  - a. PCA right clicks on appointment and selects Arrive

b. Appointment Provider initiates and completes the Post-Exposure Prophylaxis Verbal Source Consent Clinical note template

| Day Sheet Encounter Notes                                              | Chronic Conditions                                      | Virtual Char                                                                                                    | rt Medications Medical                                                                                                    | History Patient Information                                                                                                    |                                                                                          |       |
|------------------------------------------------------------------------|---------------------------------------------------------|----------------------------------------------------------------------------------------------------|----------------------------------------------------------------------------------------------------|----------------------------------------------------------------------------------------------------|------------------------------------------------------------------------------------------|-------|
| Patient 🤡 Zztest, Patient                                              |                                                         | ~                                                                                                    | 65 years old unknow                                                                                                    | n                                                                                                    | FilterAll Items                                                                          | ✓ Pro |
| Past                                                                   | ^                                                       |                                                                                                    |                                                                                                    |                                                                                                    |                                                                                          | - C   |
| [A] 2020-Jul-23 at 9:30am<br>Telephone Visit, 1 Month 1<br>P Test<br>0 | Notes<br>Post-Exposure Prophyle                         | ixis Verbal                                                                                                    | Source Consent                                                                                                    | nst-Exposure Prophylaxis Verbal                                                                                                    | Forms<br>No Matches                                                                      |       |
| 2020-Jul-22 at 9:45am                                                  |                                                         |                                                                                                    |                                                                                                    |                                                                                                    |                                                                                          |       |
|                                                                        | • 5<br>• 5<br>th<br>(H<br>FO<br>• 1<br>inf<br>syr<br>ca | est-Expos<br>ction I: Sour<br>preene has id<br>other person<br>man Immunos<br>REXUAL EXPC<br>is your choice<br>ctions can lea<br>iptoms.<br>- the victim<br>- the victim<br>- the victim | Europhylaxis Verl<br>rece Education/Discussion<br>lentified that they have come int<br>should be tested for any infectio<br>deficiency Virus), Hepatitis A, B o<br>OSURES ONLY: Syphilis, Chlamydi<br>et ob be tested except when order<br>to to long-term problems for you<br>apply for an order through The Ti-<br>melth/tbfd.html where they wer<br>of a crime;<br>emergency medical assistance as | bal Source Consent<br>Script<br>o contact with your blood and/or body fluid<br>ns you might have or have been exposed to<br>r C<br>a, Gonorrhea or other infections.<br>ed the law but it is strongly recommended<br>and/or them if they are not treated, even<br>esting Bodily Fluids and Disclosure Act http<br>e:<br>a good Samaritan; or | ds. Both you and<br>such as HIV<br>because these<br>if you don't have<br>s://www.gov.mb. |       |
|                                                                        | psy<br>• 4<br>cai<br>• T<br>inf                         | - performing<br>chiatric nurse,<br>chart will be c<br>request to hic<br>he other persc<br>prmation.                                                                                      | g your duties as a firefighter, em<br>licensed practical nurse, health<br>created at the clinic for you, and<br>de or <u>uphide</u> your information.<br>on will not be told your test result                                                                                                    | ergency medical responder, registered nur<br>care aide or peace officer.<br>your test results will be documented on yo<br>ts, but they will receive treatment advice b                                                                                                    | se, registered<br>ur chart, but you<br>uased on the                                      |       |

c. Appointment Provider initiates and completed the Follow Up Assessment of Blood or Body Fluid Exposure Form

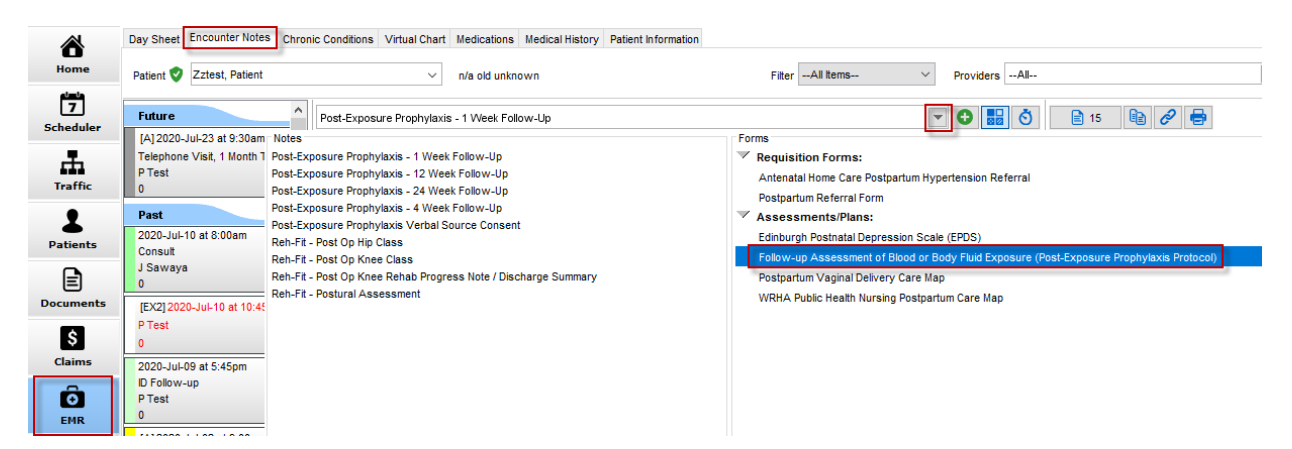

| rgton                                                                                                    | DOS                                                                                                    | -None-                                                 | <ul> <li>Provider Test, Provider</li> </ul> |  |
|----------------------------------------------------------------------------------------------------|----------------------------------------------------------------------------------------------------|--------------------------------------------------------|---------------------------------------------|--|
| í                                                                                                    |                                                                                                    |                                                        |                                             |  |
| With Additional States of the Additional States of the Additional State  | screening serio                                                                                        | koj -                                                  |                                             |  |
| Was the potent's HV screening completely?                                                                                                    | n II-Risk of Tra                                                                                       | anamission of HIV                                      |                                             |  |
| Continuation of previous HV influction of the second<br>VES  Had PEP medications been stanted in the LCED7  Hot PEP medications  Decontinue PEP medications  Control Control Co | n II-Risk of Tri<br>applicable<br>Manitoba H<br>IV.ca/health<br>as with all new i<br>on III (Hepatitis | HIV Program<br>care-providens/<br>dagroses<br>Results) |                                             |  |

- 6. PCA books follow up appointment and prints out the patients upcoming appointments:
  - a. Load Patient chart
  - b. Select F4 on the keyboard> A quick patient appointment view window will appear
  - c. Select 'File' in the top left hand corner
  - d. Select 'Print Patient Schedule'
  - e. Select the check box for 'Include Future Appointments'
  - f. Select Print

| <                                                                                         | Print Patient Schedule                                    |
|-------------------------------------------------------------------------------------------|-----------------------------------------------------------|
| Р                                                                                         | vatient: Zztest, Patient                                  |
|                                                                                           | Include Past Appointments                                 |
| 💠 Quick Patient Appointments View                                                         | Include Future Appointments                               |
| File Tools                                                                                | asks to Include:                                          |
| Print Private Bills                                                                       | 2020-Jun-29: Services Required (Completed On 2020-Jun-30) |
| Insurer                                                                                   | 2020-Jul-07: Contact Client (Completed On 2020-Jul-08)    |
| Print All                                                                                 |                                                           |
| Print Patient Schedule Show All Procedures                                                |                                                           |
| Appointment History Wait List History Patient Orders Archived Appointment History Private | Preview Print Cancel                                      |
| Data Tima Drovidar Annt Tyna Annt Desenn Datiant Activ                                    |                                                           |

- 7. Patient arrives for Follow up appointment
  - a. PCA right clicks on appointment and selects Arrive
  - b. Provider initiates and completes the Post Exposure Prophylaxis Community Follow-up clinical note for the pertinent visit (eg. 1 week, 4 week, 12 week & 24 week) and saves to the chart

|                | Day Sheet Encounter Notes Chronic Conditions Virtual Chart Medications Medical History P                                                                                                    | Patient Information                                                                                                    |
|----------------|----------------------------------------------------------------------------------------------------|----------------------------------------------------------------------------------------------------|
| Home           | Patient V Zztest, Patient V n/a old unknown                                                                                                    | FitterAll Items V                                                                                                    |
| 7<br>Scheduler | Future Follow-up Assessment of Blood or Body Fluid Exposure (Por                                                                                                    | st-Exposure Prophylaxis Protocol)                                                                                                  |
| Traffic        | Tel Post-Exposure Prophylaxis - 1 Week Follow-Up PT Post-Exposure Prophylaxis - 12 Week Follow-Up 0 Post-Exposure Prophylaxis - 24 Week Follow-Up Post-Exposure Prophylaxis - 1 W               | Requisition Forms:     Antenatal Home Care Postpartum Hypertension Referral     Veek Follow-Up     Postpartum Referral Form        |
| 2<br>Patients  | Pat Post-Exposure Prophylaxis - 4 Week Follow-Up<br>Post-Exposure Prophylaxis Verbal Source Consent<br>207<br>Post-Exposure Prophylaxis Verbal Source Consent<br>Con Pach Er, Post Op Hip Class | Assessments/Plans:     Edinburgh Postnatal Depression Scale (EPDS)     Follow-up Assessment of Blond or Rody Fluid Exposure (Post. |
| Documents      | US Rel-Fit - Post Op Knee Rehab Progress Note / Discharge Summary<br>Reh-Fit - Postural Assessment                                                                                              | Postpartum Vaginal Delivery Care Map<br>WRHA Public Health Nursing Postpartum Care Map                                             |
| \$<br>Claims   | PT<br>0<br>20,                                                                                                    |                                                                                                    |
| EMR            | Df<br>PT<br>0                                                                                                    |                                                                                                    |

c. To open the hyperlinks within the clinical note press and hold the control button on the keyboard and left click on the link. This will open the appendix link in a browser window

|                   | Post-Exposure Prophylaxis C<br>One week follow-up appoir                                                                                                    | ommunity Clinical No<br>ntment                                                                                                    | te Template                                                                                                    |                                                                                   |
|-------------------|----------------------------------------------------------------------------------------------------|----------------------------------------------------------------------------------------------------|----------------------------------------------------------------------------------------------------|-----------------------------------------------------------------------------------|
|                   | <u></u>                                                                                                    |                                                                                                    |                                                                                                    |                                                                                   |
|                   | Reviewed outstanding baseline lab re-<br>Hepatitis C Immunity status Syphilis stat                                                                                                    | sults: [HIV   Hepatitis A Immur<br>tus   Pregnancy]                                                                                                    | nity status Hepatitis                                                                                                    | B Immunity status                                                                 |
|                   | <ul> <li>HIV Follow-up:<br/>o Four week follow up [appointment<br/>aminotransferase and serum creatinine]<br/>o Twelve week follow up [appointme<br/>o HIV PEP medication [was not requ<br/>been filled] as the patient has no coverage<br/>outstanding ouestions documented below<br/>https://www.gov.mb.cs/bealth/oubliches</li> </ul>                                                                                                    | booked for repeat alanine an<br>on further follow up required a<br>ent booked in o further follow u<br>red was prescribed but has n<br>e. Coverage options document<br>r: INo concerns1<br>alb/crd/incoro//hiv_nosteyn       | ninotransaminase, as<br>s documented below<br>ip required as docum<br>ot been filled   was pi<br>ted below:   as the pi<br>ndf#nage=35 | spartate<br><sup>12</sup> ]<br>hented below: ]<br>rescribed and has<br>atient has |
|                   | incepsify in this of the second second s |                                                                                                    |                                                                                                    | 207                                                                               |
|                   | <ul> <li>Hepattis A Follow up:<br/>o [Additional Hepatitis A follow up b<br/>accordance with MHSAL Hepatitis A <u>Post</u>.<br/>https://www.gov.mb.ca/health/publicheal</li> </ul>                                                                                                    | ooked   No further follow up re<br>exposure Prophylaxis<br>alth/cdc/protocol/hepa.pdf                                                                                                    | equired as documente                                                                                                    | ed below] in                                                                      |
|                   | Hepatitis B Follow up:<br>o [Additional Hepatitis B follow up b<br>accordance with MHSAL Post Exposure Pr<br>https://www.gov.mb.ca/health/publichea                                                                                                    | ooked   No further follow up re<br>ophylaxis for HIV, HBV and HO<br>alth/cdc/protocol/hiv_postexp                                                                                                    | quired as document<br>CV<br>.pdf#page=15                                                                                               | ed below] in                                                                      |
|                   | Additional Notes:                                                                                                    |                                                                                                    |                                                                                                    |                                                                                   |
|                   |                                                                                                    |                                                                                                    |                                                                                                    |                                                                                   |
| 40 <b>6</b>       |                                                                                                    | 16                                                                                                    | - C Search.                                                                                                    |                                                                                   |
|                   | s//www.gov.mb.ca/health/publichealth/cdc/protocol/hw_postexp.pdl=pages:                                                                                                    | 22                                                                                                    |                                                                                                    | Q                                                                                 |
| Upgrade - Share.  | P/renew.gov.mb.ca/next//publichealth/coc/protocol/hr.gottesp.gdl=pages<br>Health 🙆 Shared Health 🖉 gov.mb.ca                                                                                                    | gov.mb.ca X                                                                                                    |                                                                                                    | م                                                                                 |
| 🔊 Upgrade - Share | norman ga mitoka hada hada pulanciada ka pataka n⊶pataka n⊶pataka ka pataka k                                                                                                    | APPENDIX C<br>Laboratory Testing                                                                                                    |                                                                                                    | م                                                                                 |
| D (ppole: Sam     | Aside from for documentation problem<br>following reasons(3, 11):<br>Identify and clinically mana<br>injection-related exposure to<br>Identify any conditions that<br>Monitor for safety or toxicit                                                                                                    | APPENDIX C<br>Laboratory Testing<br>purposes, laboratory testing<br>ge any other conditions pot<br>potentially infected body f<br>would affect the PEP media<br>ies related to the regimen p                                 | (see <b>Table</b> 7) is rec<br>entially resulting fi<br>fluids<br>cation regimen<br>rescribed                                          | puired for the                                                                    |
| D (ppole: Sam     | Aside from for documentation product and the form for documentation product and the form for documentation product and the following reasons (3, 11):  Identify and clinically mana injection-related exposure to Identify any conditions that Monitor for safety or toxicit  Table 7 – Suggested schedule of                                                                                                    | APPENDIX C<br>Laboratory Testing<br>purposes, laboratory testing<br>ge any other conditions pot<br>potentially infected body fu<br>would affect the PEP media<br>ies related to the regimen pr<br>post-exposure laboratory e | (see <b>Table</b> 7) is req<br>entially resulting fi<br>fluids<br>cation regimen<br>rescribed<br><b>valuations</b>                     | puired for the rom sexual- or                                                     |
| D (ppole: Stee    | Aside from for documentation p<br>following reasons(3, 11):<br>• Identify and clinically mana<br>injection-related exposure to<br>• Identify any conditions that<br>• Monitor for safety or toxicit<br>Table 7 – Suggested schedule of<br>Test                                                                                                    | APPENDIX C<br>Laboratory Testing<br>purposes, laboratory testing<br>ge any other conditions pot<br>potentially infected body 1<br>would affect the PEP media<br>ies related to the regimen pr<br>post-exposure laboratory e  | (see Table 7) is rec<br>entially resulting fi<br>fluids<br>cation regimen<br>rescribed<br>valuations<br>Whom                           | puired for the<br>rom sexual- or                                                  |